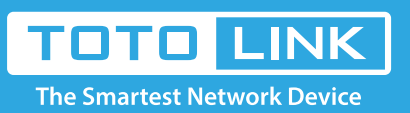

# How to manually set an IP address?

### It is suitable for : All TOTOLINK routers

#### **Application introduction:**

This article will illustrate way to manually set an IP address on Windows 10/Mobile phone.

## **Manually set IP address on Windows 10**

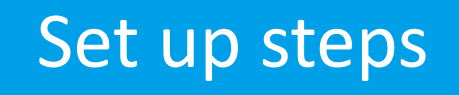

1-1. Find the small computer icon in the lower right corner of your computer deskto

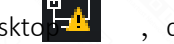

, click on "Network & Internet settings".

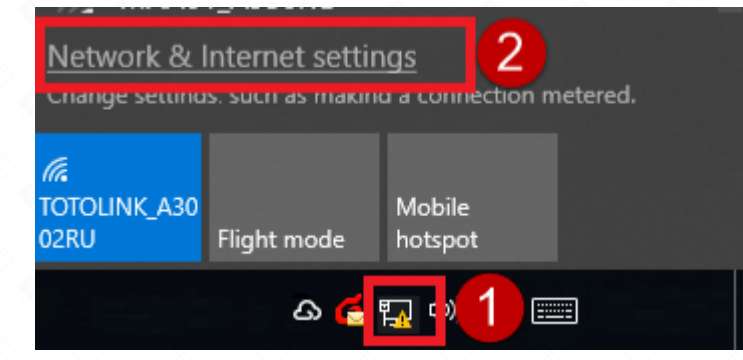

1-2. Pop up the Network & Internet Center interface, click on "Change adapter options" under Related settings.

ŵ Home

Find a setting

Network & Internet

- Status
- WiFi (h
- Ethernet 臣
- 9 Dial-up
- VPN °%
- ⊳ Flight mode
- യ Mobile hotspot

### Status

Network status

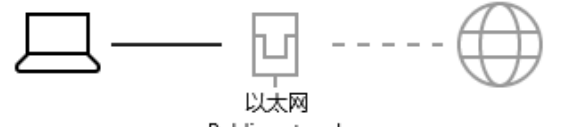

Public network

#### No Internet access

Your device is connected, but you might not be able to access anything on the network. If you have a limited data plan, you can make this network a metered connection or change other properties.

▲ Troubleshoot

Change connection properties

Show available networks

\_

Change your network settings

- Ġ Data usage
- ۲ Proxy

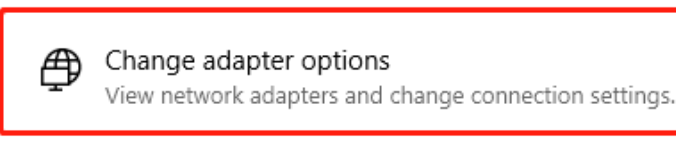

1-3. After open changing adapter options, find Ethernet, click and select Properties. (If you want to check the wireless IP address, find WLAN)

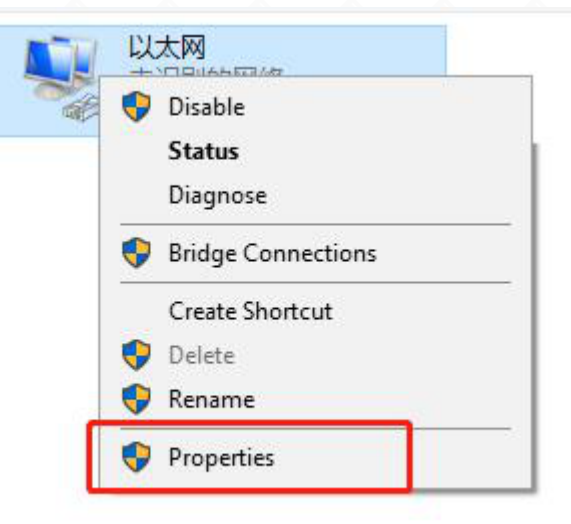

1-4. Select "Internet Protocol Version 4 (TCP/IPv4)", click on "Properties".

| Ethernet Properties                                                 | ×        |
|---------------------------------------------------------------------|----------|
| Networking Sharing                                                  |          |
| Connect using:                                                      |          |
| Realtek PCIe GBE Family Controller                                  |          |
| Configure This connection uses the following items:                 |          |
| QoS Packet Scheduler                                                | ~        |
| Internet Protocol Version 4 (TCP/IPv4)                              |          |
| Microsoft Network Adapter Multiplexor Protocol                      |          |
| Internet Protocol Version 6 (TCP/IPv6)                              |          |
| Link-Layer Topology Discovery Responder                             |          |
| Link-Layer Topology Discovery Mapper I/O Driver                     | <b>~</b> |
| 2                                                                   |          |
| Install Uninstall Properties                                        |          |
| Description                                                         |          |
| Allows your computer to access resources on a Microsoft<br>network. |          |
|                                                                     |          |
|                                                                     |          |
| OK Canc                                                             | el       |

1-5. To manually set IP address, select "Use the following IP address", set the IP address and subnet mask; Finally click on "ok". Take the IP address 192.168.0.10 as an example.

| Internet                              |                                               | (TCP/IPv4)                                   | Proper             | ties               |                |                 |               |                      | × |
|---------------------------------------|-----------------------------------------------|----------------------------------------------|--------------------|--------------------|----------------|-----------------|---------------|----------------------|---|
| General                               |                                               |                                              |                    |                    |                |                 |               |                      |   |
| You can g<br>this capai<br>for the ap | pet IP settin<br>bility. Othe<br>opropriate I | ngs assigned<br>rwise, you n<br>IP settings. | d autom<br>need to | atically<br>ask yo | if yo<br>ur ne | ur net<br>twork | work<br>admin | supports<br>istrator |   |
| Oghta                                 | ain an IP ac                                  | idress autor                                 | matically          | /                  |                |                 |               |                      |   |
| IP add                                | the followit<br>ress:                         | ng IP addres                                 | 85:                | 192                | . 168          | . 0             | . 10          |                      |   |
| Sybnet                                | t mask:                                       |                                              | [                  | 255                | 255            | . 255           | . 0           |                      |   |
| Default                               | t gateway:                                    |                                              | [                  |                    |                |                 |               |                      |   |
|                                       | ain DNS ser                                   | ver address                                  | autom              | atically           | ,              |                 |               |                      |   |
| ● Use                                 | the followi                                   | ng DNS serv                                  | er addr            | esses:             |                |                 |               |                      |   |
| Preferr                               | red DNS se                                    | rver:                                        | [                  |                    |                |                 |               |                      |   |
| Alterna                               | ative DNS s                                   | erver:                                       | [                  |                    |                |                 | •             |                      |   |
| 🗌 Valj                                | date settin                                   | gs upon exi                                  | t                  |                    |                |                 | Adv           | anced                |   |
|                                       |                                               |                                              |                    |                    |                | ок              |               | Cancel               |   |

1-6. When you don't need to set the IP address manually, Please select Obtain an IP address automatically and Obtain DNS Server address automatically.

| Internet Protocol Version 4 (TCP/IPv4) Properties                                                                                                    | × |
|----------------------------------------------------------------------------------------------------|---|
| General Alternative Configuration                                                                                                    |   |
| You can get IP settings assigned automatically if your network supports<br>this capability. Otherwise, you need to ask your network administrator<br>for the appropriate IP settings. |   |
| Obtain an IP address automatically                                                                                                    |   |
| Use the following IP address:                                                                                                    |   |
| IP address:                                                                                                    |   |
| Subnet mask:                                                                                                    |   |
| Default gateway:                                                                                                    |   |
| Obtain DNS server address automatically                                                                                                    |   |
| O Use the following DNS server addresses:                                                                                                    |   |
| Preferred DNS server:                                                                                                    |   |
| Alternative DNS server:                                                                                                    |   |
| Validate settings upon exit Advanced                                                                                                    |   |
| OK Cancel                                                                                                    |   |

# Manually set IP address on Mobile phone

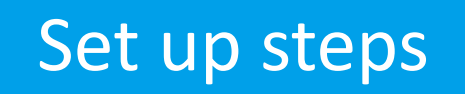

1-1. Click Settings on the screen-> Wireless Network (or Wi-Fi), click on the exclamation mark behind the wireless signal.

|                                           | 😤 all 3il 🔳 53 |
|-------------------------------------------|----------------|
| < WLAN                                    | 0              |
| WLAN                                      |                |
| Advanced settings                         | >              |
| Choose network                            |                |
| EX1200M_2.4G<br>Can't access the internet | ŝ. ()          |
| Dreadnaught                               | <u>ş</u> ()    |
| Dreadnaught5G                             | ŝ ()           |

#### Note:

make sure the wireless terminal is currently connected or is connecting to the wireless signal manually set IP addre Bef

1-2. Click Static, enter the corresponding parameters in the IP address, gateway, and network mask positions, and click Save.

Take the IP address 192.168.0.10 as an example.

|                           | ົຈຳ ແມ່ ເພື່ອ 53 |
|---------------------------|------------------|
| < Static IP               | ОК               |
| Static IP<br>EX1200M_2.4G |                  |
| IP settings               |                  |
| IP address192.168.0.10    |                  |
| Gateway192.168.0.1        |                  |
| Netmask255.255.255.0      |                  |

DNS 1

### DNS 2

1-3. When you don't need to set the IP address manually, Please turn off static IP.

| Static IP<br>EX1200M 2.4G | • |
|---------------------------|---|
| IP settings               |   |
| IP address 0.0.0.0        |   |
| Gateway 0.0.0.0           |   |
| Netmask 255.255.255.0     |   |
| DNS 1 0.0.0.0             |   |
| DNS 2 0.0.0.0             |   |